# PANDUAN / ALUR PENDAFTARAN PPDB ONLINE MADRASAH MU'ALLIMIN MUHAMMADIYAH YOGYAKARTA TAHUN PELAJARAN 2020 / 2021

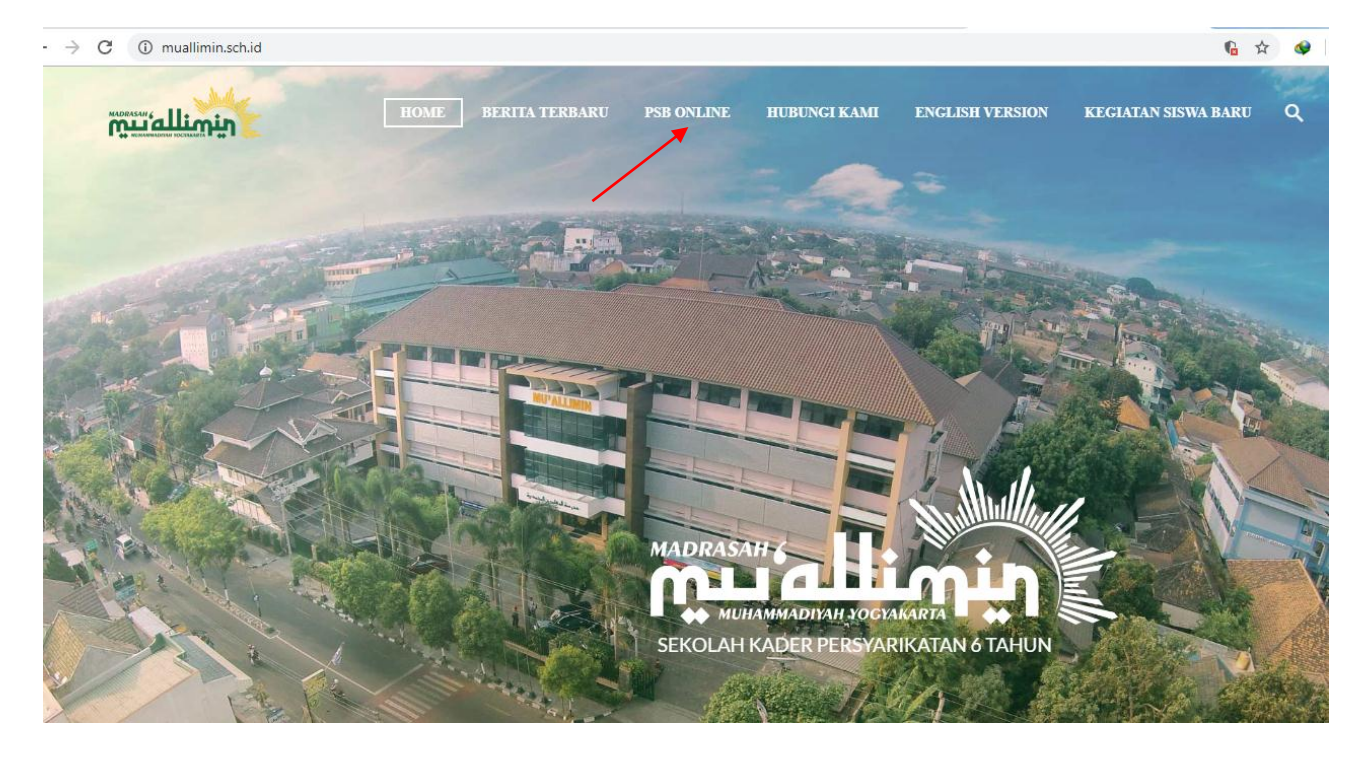

1. Buka website muallimin.sch.id

- 2. Klik menu PSB ONLINE
- 3. Kemudian di arahkan masuk ke webiste ppdb.muallimin.sch.id

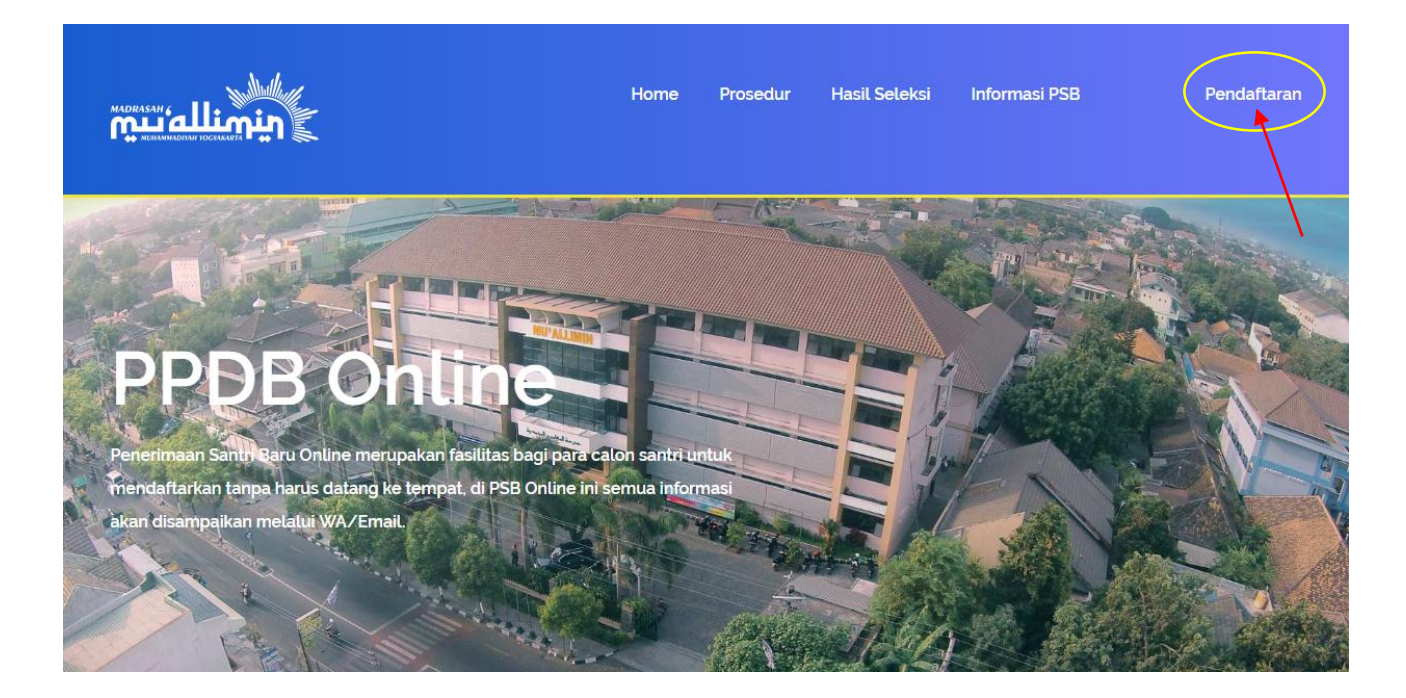

4. Selanjutnya akan muncul menu login, syarat untuk melakukan proses pendaftaran harus mempunyai user terlebih dahulu

| A.       | Login User       |                                                                                    |  |
|----------|------------------|------------------------------------------------------------------------------------|--|
|          | Silhakan lakukar | n login dengan akun anda yang sudah terdaftar, untuk segera melakukan pendaftaran. |  |
|          |                  |                                                                                    |  |
|          |                  |                                                                                    |  |
| Username |                  | Username                                                                           |  |
| Password |                  |                                                                                    |  |
|          |                  |                                                                                    |  |
| Login    | Daftar U         | ser                                                                                |  |

5. Klik **Daftar User** Kemudian akan di arahkan membuat akun baru yang nantinya di gunakan untuk login masuk mengisi formulir pendaftaran siswa baru

| <b>(</b> ) | Registrasi User                                                                                                    |                     |  |
|------------|----------------------------------------------------------------------------------------------------|---------------------|--|
|            | Silhakan lakukan registrasi terlebih dahulu sebelum mendaftar, pastikan data sudah benar, verifikasi akan dikirimkan by Email. |                     |  |
|            |                                                                                                    |                     |  |
|            |                                                                                                    |                     |  |
|            |                                                                                                    |                     |  |
| Username   |                                                                                                    | ahmad               |  |
| Decouver   |                                                                                                    |                     |  |
| Password   | 1                                                                                                    |                     |  |
| Email      |                                                                                                    | ahmad1982@gmail.com |  |
| No HP ( V  | VA)                                                                                                    | 081809277721        |  |
|            |                                                                                                    |                     |  |
|            |                                                                                                    |                     |  |

Registrasi

6. Isikan user name, password, alamat email yang aktif, dan nomor telepon yang masih aktif setelah itu klik **Registrasi**.

( isikan user name dan password yang mudah di ingat dan di hafal, huruf besar dan kecil harus di perhatikan dan tidak ada minimum karakter )

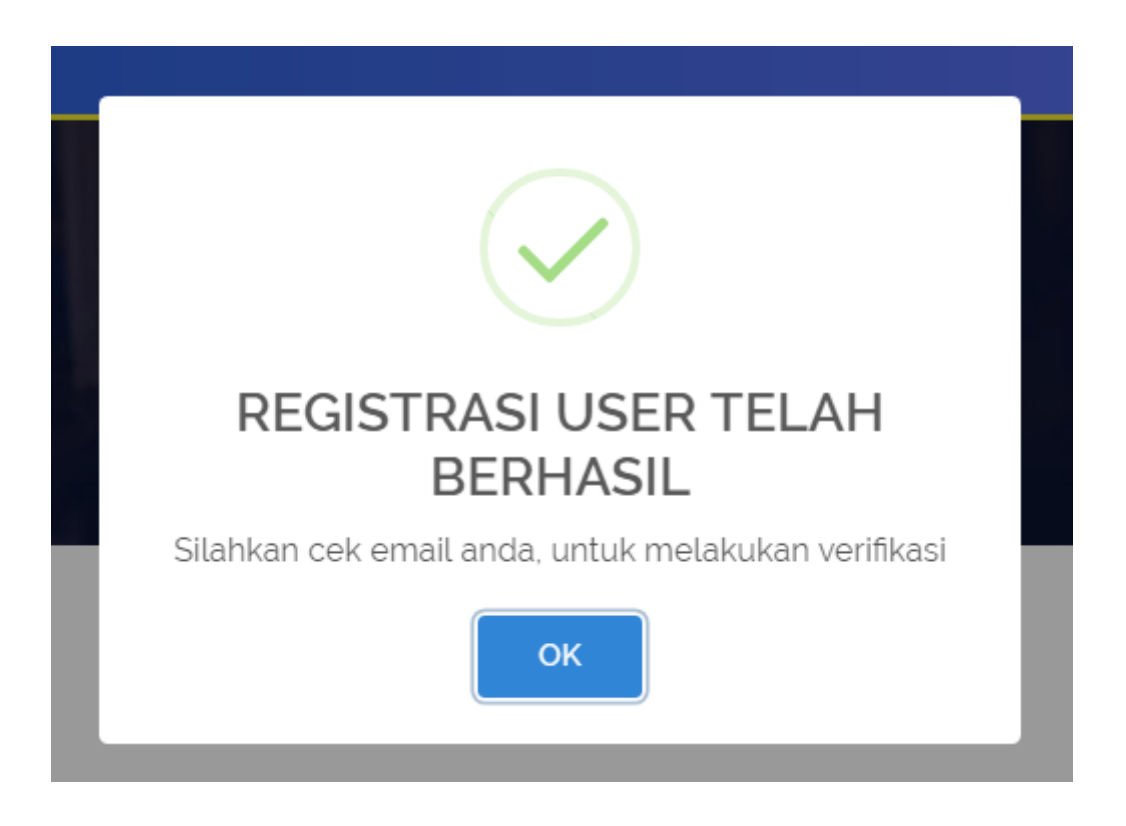

7. Kemudian siapkan dan buka SMS atau email yg di daftarkan untuk memverifikasi akun yang sudah terdaftar

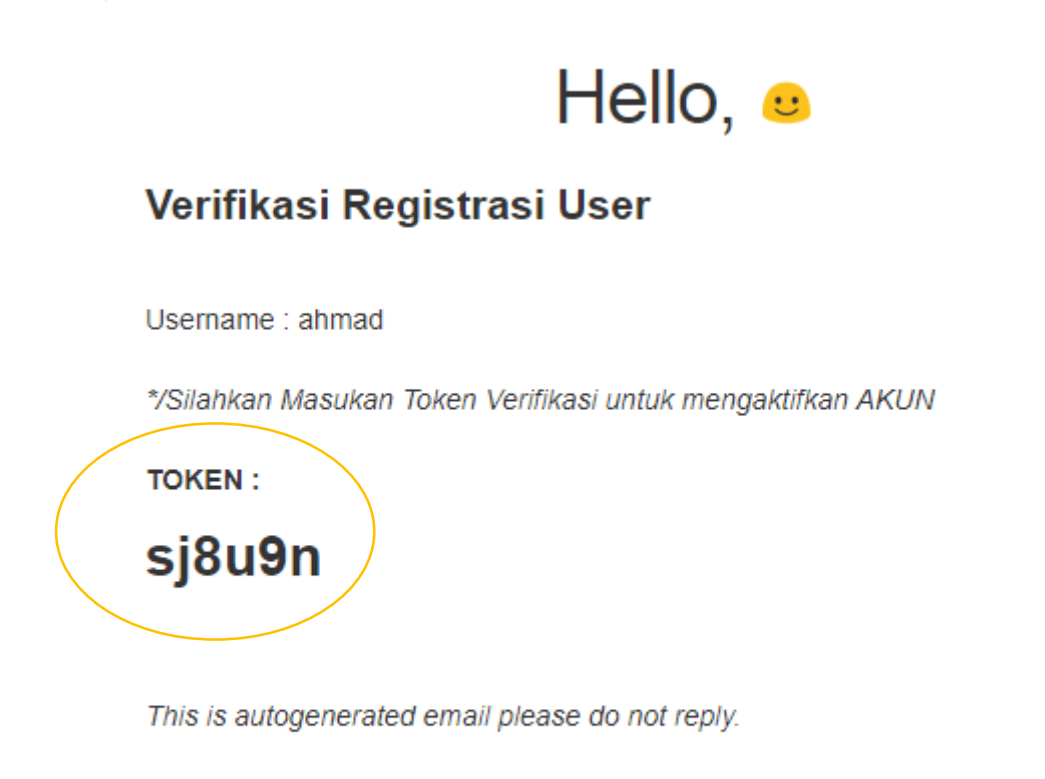

Thanks, Admin

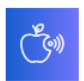

#### Verifikasi User

Silhakan lakukan verifikasi dengan memasukan kode token yang dikirimkan melalui email, agar anda dapat melakukan pendaftaran.

| Username   | ahmad                                                                                          |
|------------|------------------------------------------------------------------------------------------------|
| Password   |                                                                                                |
| Token      | Si8ugn<br>7 Perhatikan huruf besar/kecil, semua harus sama seperti yang dikirimkan oleh sistem |
|            |                                                                                                |
| Verifikasi |                                                                                                |

- Masukan user name, password dan token
  ( token akan didapat melalui kiriman SMS dari nomer telephon dan lewat alamat email yang di daftarkan dari form menu registrasi )
- 9. Kemudian klik tombol Verifikasi
- 10. Setelah user aktif maka bisa melakukan pendaftaran untuk mengisi formulir.

| Home Pendaftaran                |  |
|---------------------------------|--|
|                                 |  |
| USER TELAH AKTIF                |  |
| Anda bisa melakukan pendaftaran |  |
| ОК                              |  |

11. Klik **OK** kemudian akan di arahkan untuk mengisi formulir pendaftaran

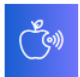

#### Data Siswa

Silhakan isi data sesuai dengan form yang diminta, isikan data dengan benar.

| Pilih Jurusan *           | Silahkan Pilih Jurusan | ¥          |  |  |
|---------------------------|------------------------|------------|--|--|
| Nama Lengkap *            | Agus Bustomi           |            |  |  |
| Panggilan *               | Agus                   |            |  |  |
| Agama *                   | ⊛ Islam                |            |  |  |
| Jenis Kelamin *           | Laki-laki              |            |  |  |
| Tempat/Tanggal<br>Lahir * | Yogyakarta             | hh/bb/tttt |  |  |
| Anak Ke <sup>*</sup>      | 1 Dari Bersaudara * 1  |            |  |  |

## 12. Tanda isian bintang merah \* formulir tidak boleh kosong dan harus di isi

| No. Telp (WA) *                                                                                                    | elp (WA) * 085673884774                                                                                                    |  |
|----------------------------------------------------------------------------------------------------|----------------------------------------------------------------------------------------------------|--|
| Email                                                                                                    | joelyarta@gmail.com<br>*/ Jika tidak memiliki email silahkan masukan email lain yang aktif ( baik punya saudara atau punya anaknya sendiri ) |  |
| Pekerjaan *                                                                                                    | WIRASWASTA *                                                                                                    |  |
| Penghasilan *                                                                                                    | Rp 3.000.000 - Rp 5.000.000                                                                                                    |  |
| 🛙 Jika mempunyai wali silahkan check                                                                                |                                                                                                    |  |
| Catatan :                                                                                                    |                                                                                                    |  |
| 1. Mohon diperiksa kembali data anda, apabila anda sudah mengklik tombol daftar maka data tidak bisa diubah kembali |                                                                                                    |  |
| 2. Untuk yang ada tanda (') WAJIB DIISI                                                                             |                                                                                                    |  |
| Daftar                                                                                                    |                                                                                                    |  |

### 13. Setelah pengisian formulir selesai klik tombol Daftar

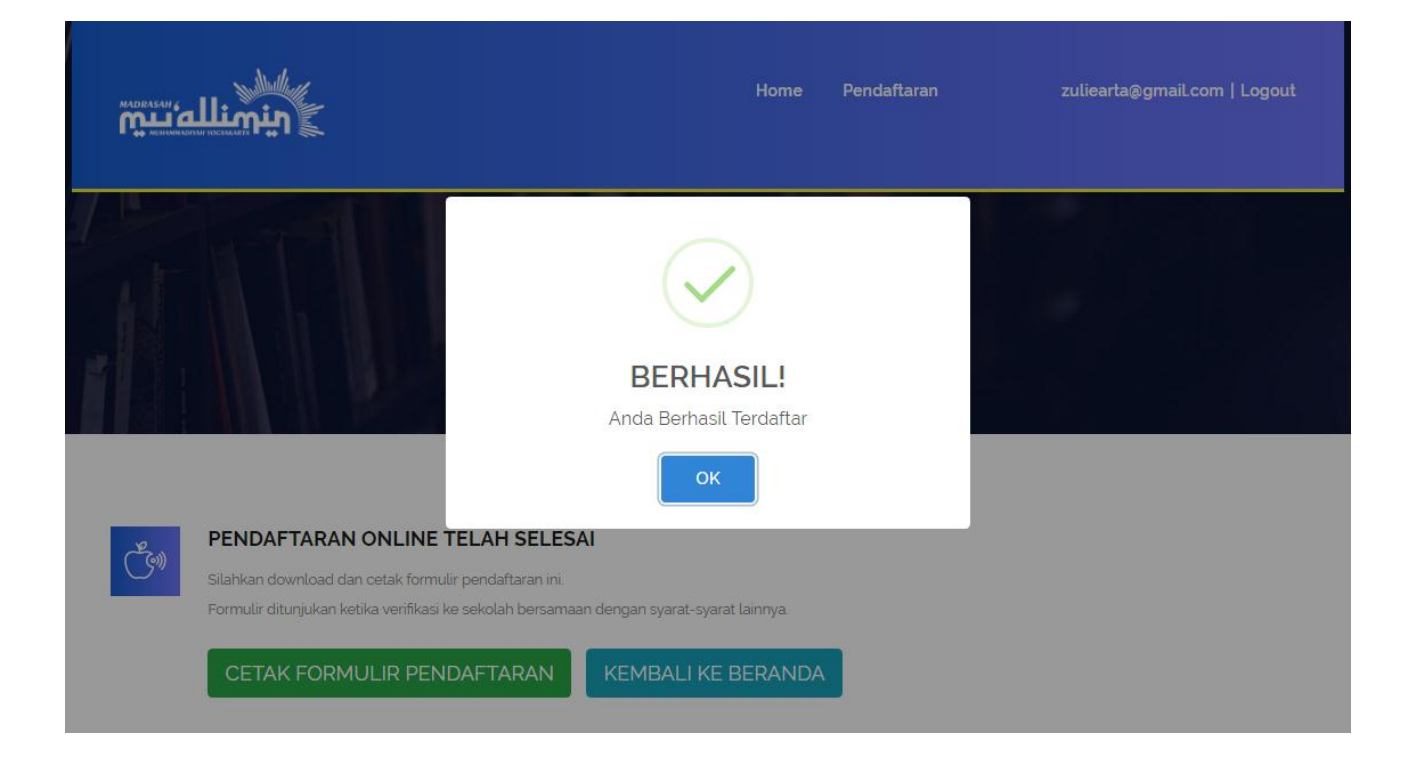

14. Setelah proses pendaftaran berhasil akan di arahkan untuk mencetak formulir

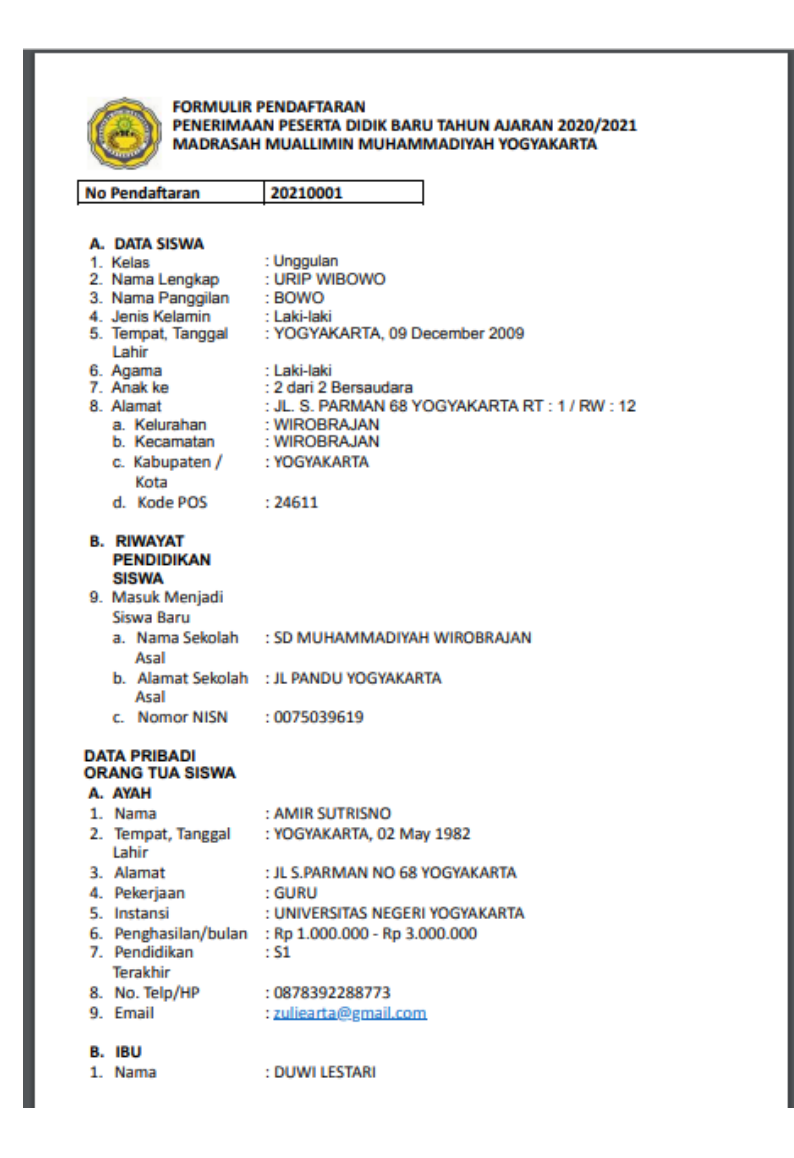

- 15. Setelah selesai kemudian logout untuk mengakhiri pendaftaran.
- 16. Setelah formulir berhasil dicetak kemudian kirimkan dan lampirkan berkas persyaratan lainnya melalui email : <a href="mailto:psbmuin@gmail.com">psbmuin@gmail.com</a>

### PETUNJUK TEKNIK TRANSFER

- Setelah mendapatkan nomor formulir pendaftaran silahkan transfer melalui rekening BNI 46 atas nama MAD MU'ALLIMIN MUHAMMADIYAH YOGYAKARTA PPDB No. Rekening 2068206806 sejumlah pembayaran digit terakhir no formulir pendaftaran ( contoh : No. Formulir pendaftaran 20210012 nominal transfer Rp. 250.000 maka jumlah yang ditransfer adalah Rp. 250.012 )
- Kemudian konfimasi melalui SMS/WA dengan format NO.PENDAFTARAN spasi NAMA spasi TGL TRANSFER spasi JAM TRANSFER atau bisa juga dengan foto slip bukti transfer ( khusus WA ) kirim ke no HP Bendhahara 0856-4311-0711 / 0817-468-746